Liceo La Guácima

Departamento de Matemática

Nivel: Undécimo

Prof. Bismarck Henriquez Rivera

Tema: Transformaciones en el plano.

Habilidades:

5. Aplicar el concepto de traslación, homotecia, reflexión y rotación para determinar qué figuras se obtienen a partir de figuras dadas.

6. Identificar elementos de las figuras geométricas que aparecen invariantes bajo reflexiones o rotaciones.

8. Trazar la imagen de una figura dada si se la somete a una rotación.

Guía para la construcción de una figura y su Rotación en el plano cartesiano utilizando la herramienta Geogebra:

1) Abra la aplicación geogebra

2) Dibuje una figura, en la vista gráfica:

Archivo Edita Vista Opciones Herramientas Ventana Ayuda

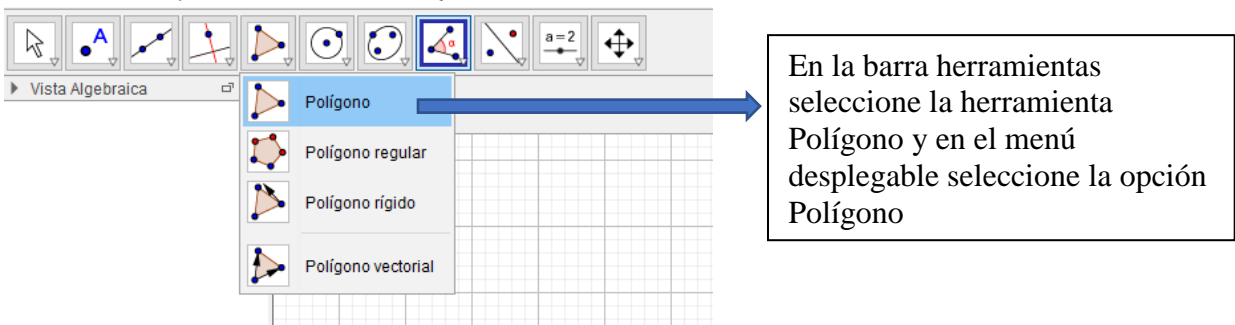

Seguidamente de click, en la vista grafica para ir formando los vértices y lados del polígono que desea formar

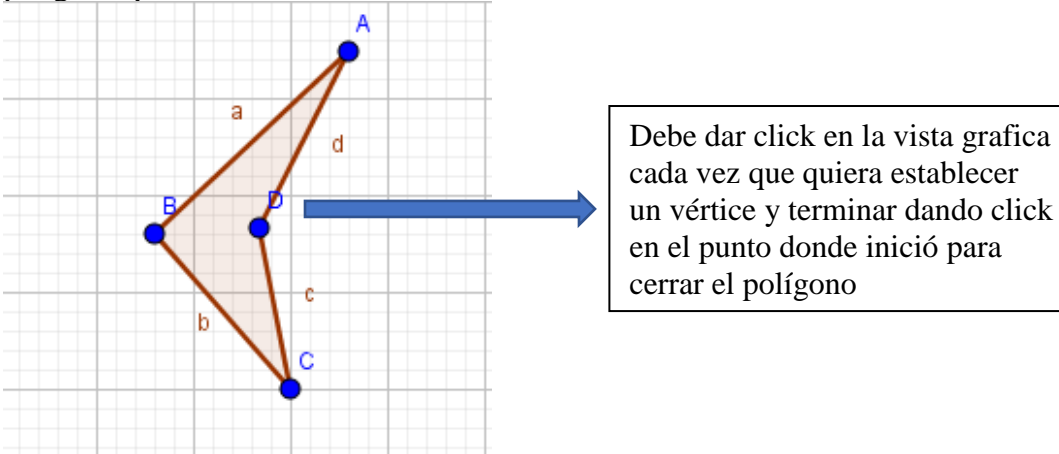

## 3) Construir un deslizador:

GeoGebra

Archivo Edita Vista Opciones Herramientas Ventana Ayuda

| R                                                                                                 | ) () () 4 🗔             | a=2 | <b>•</b>           |                                                                 |
|---------------------------------------------------------------------------------------------------|-------------------------|-----|--------------------|-----------------------------------------------------------------|
| <ul> <li>Vista Algebraica</li> <li>Cuadrilátero</li> <li>polígono1 = 1.86</li> </ul>              | Vista Gráfica     A C ▼ | a=2 | Deslizador         | En la barra de herramientas<br>seleccione la opción deslizador. |
| <ul> <li>Punto</li> <li>A = (-1.4, 3.48)</li> <li>B = (-3.4, 1.6)</li> <li>C = (-2, 0)</li> </ul> |                         |     | Imagen             |                                                                 |
| <ul> <li>D = (-2.32, 1.66)</li> <li>Segmento</li> <li>a = 2.74</li> </ul>                         |                         | OK  | Botón              |                                                                 |
| b = 2.13<br>c = 1.69<br>d = 2.04                                                                  |                         | a=1 | Casilla de Entrada |                                                                 |
|                                                                                                   |                         |     |                    |                                                                 |

Seguidamente de click en la vista gráfica y se va a abrir una ventana

| Deslizador X                                                     |                                                                                                    |
|------------------------------------------------------------------|----------------------------------------------------------------------------------------------------|
| <ul> <li>○ Número</li> <li>○ Ángulo</li> <li>○ Angulo</li> </ul> |                                                                                                    |
| O Entero Aleatorio                                               | En la ventana que se abre                                                                                                    |
| Intervalo Deslizador Animación                                   | seleccionamos la opción ángulo,<br>en nombre lo dejamos como α, y<br>el intervalo mínimo 0° y máximo<br>360° y el incremento 1° y<br>seguidamente ok |
| Mín: 0° Máx: 360° Incremento: 1°                                 |                                                                                                    |
| OK Cancela                                                       |                                                                                                    |

4) Seleccionando de la barra de herramientas la opción, construya un punto en la vista grafica

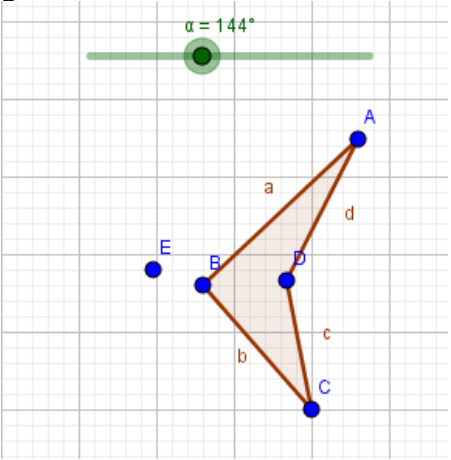

5) Hacer rotación: En la barra de tareas seleccione la opción simetría axial, y en el menú desplegable que se presenta seleccione rotación

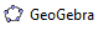

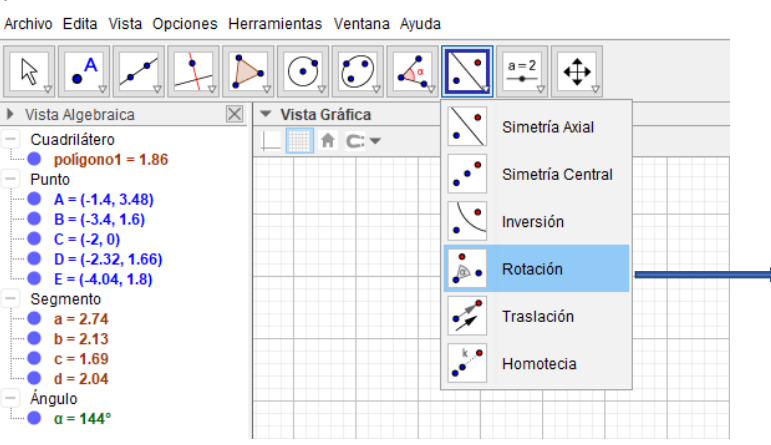

Simetría Axial, seleccionamos rotación, y damos click en el interior del polígono y seguidamente en el punto construido en el paso 4

6) Al efectuar correctamente el paso número 5, se abre una ventana

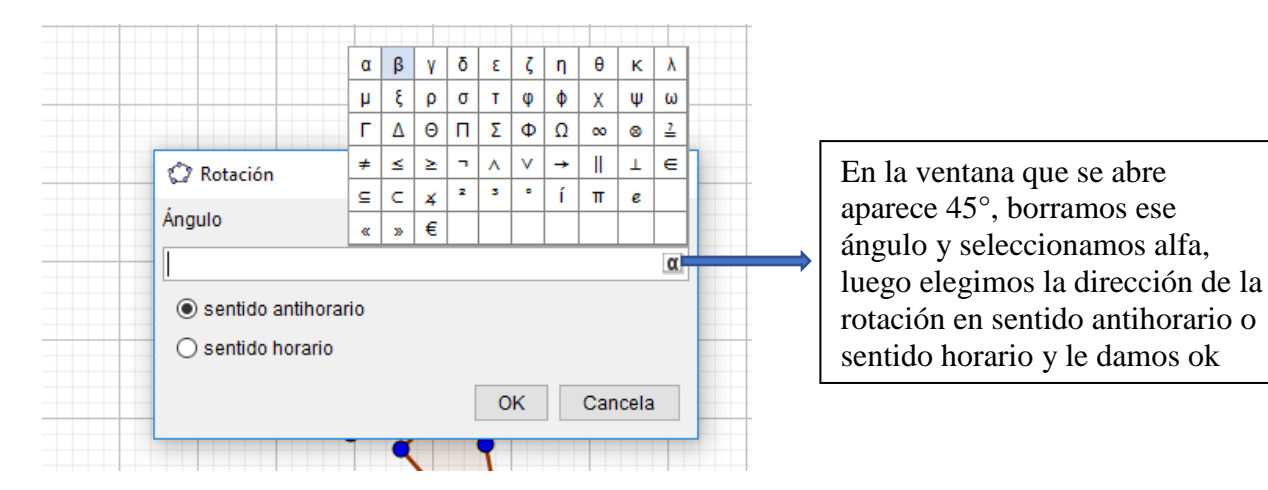

7) Rotar la figura: al terminar el paso 6 correctamente se le presentara una figura y su rotación de acuerdo a un ángulo, ahora moviendo el punto del deslizador observe el comportamiento de la figura rotada.

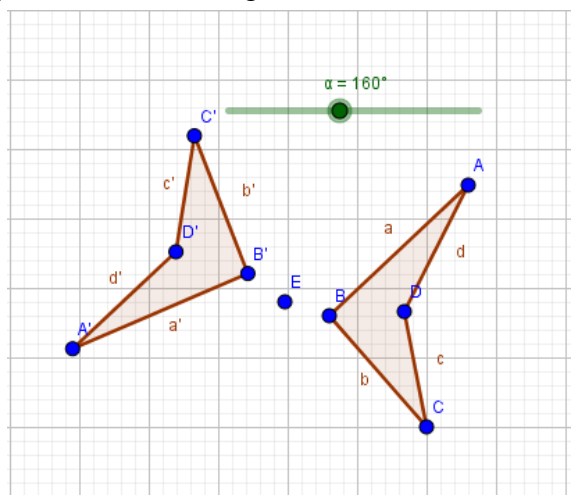

8) utilizando la herramienta ángulo mida los ángulos formados por un punto del polígono original, como vértice seleccione el punto de rotación y seguidamente seleccione el punto correspondiente al primero que selecciono, observe y compare con otros ángulos igualmente medidos. Anote sus conclusiones.

9) Investigue la definición de rotación de una figura y elabore un resumen con ejemplos.